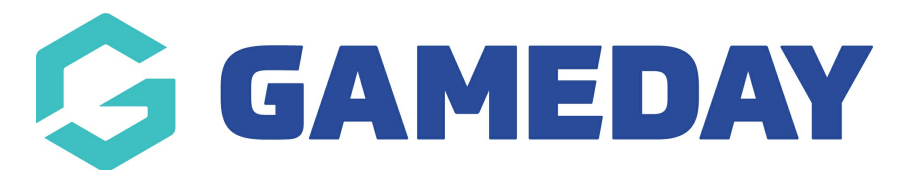

## How can I find a list of my members by Season or Age Group?

Last Modified on 16/11/2023 12:01 pm AEDT

With Seasons and Age Groups set up and attached to Products, you will start to notice that members are categorised into those Seasons and Age Groups after purchasing the relevant products through a Membership Form.

Using the process outlined below, you can generate lists and reports that tell you which members have been allocated to which Seasons and Age Groups:

To filter your Member List by a specific Season or Age Group:

1. In the left-hand menu, click **Members** > **MEMBERS** 

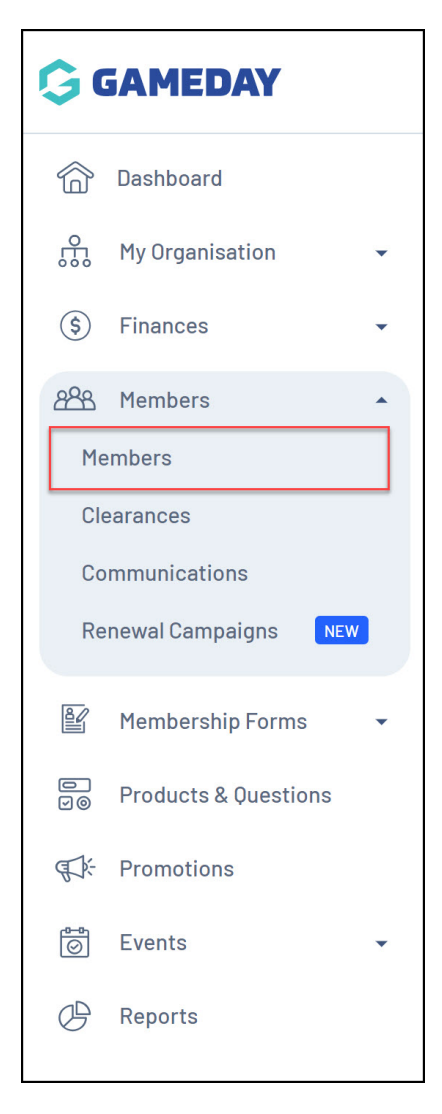

2. Click the **BY SEASON** tab along the top of the member list

| M | ember                         | S Help          |              |             |                 |                 |                       |                              |                        |
|---|-------------------------------|-----------------|--------------|-------------|-----------------|-----------------|-----------------------|------------------------------|------------------------|
|   | Membe                         | rs List         | By Product   | Add-on Pr   | oducts By       | Member Type     | By Organisation       | By Season                    | Financial Filter >     |
|   | Create                        | New Member      |              |             | All Ass         | igned Genders 🔻 | All Gender Identities | <ul> <li>Q Search</li> </ul> | Member Name            |
|   | Photo                         | Name 🖨          | First Name 🜲 | Last Name 🗘 | Assigned Gender | Gender Identity | Birthdate 🗢 Address   | Mobile                       | Email 🗢                |
|   | $\overset{\circ}{\mathbb{S}}$ | Alex<br>Barton  | Alex         | Barton      | Male            | Male            | 25/07/2018            | +61400100200                 | alex@email.com         |
|   | 1                             | Al Jones        | AI           | Jones       | Male            | Male            | 11/10/2007            | +61400100200                 | r.stewart@sportstg.com |
|   |                               | Annie<br>Wilson | Annie        | Wilson      | Female          | Female          | 01/07/1999            | +61400100200                 | annie@email.com        |

3. Use the **ADD SEASON** drop-down filter to select a specific season. This will then filter the list to only display members that have been allocated to that season

| M | embers Help  |                     |                |                 |                 |                 |              |                         |                 |            |
|---|--------------|---------------------|----------------|-----------------|-----------------|-----------------|--------------|-------------------------|-----------------|------------|
|   | Members List | By Product          | Add-on Product | s By Memb       | er Type E       | By Organisation | B            | y Season                | Financial F     | ïlter >    |
|   | Email Member | Add Season          | Select Age     | Group           | lect MemberType | Active          | • Assigned ( | Q Search №<br>Genders ▼ | 1ember Name     | antities 💌 |
|   | Member N     | lame 🗢 🛛 First Name | 🗢 Last Name 🖨  | Assigned Gender | Gender Identity | Birthdate ≑     | Season       | Age Group               | Organisation    | Mobile     |
|   | Al Jones     | AI                  | Jones          | Male            | Gender Neutral  | 11/10/2007      | 2023         | Under 16                | GameDay<br>Club | +61400100  |

| Members List | By Product           | Add-on Product | s By Memb       | er Type B            | By Organisation | B          | / Season  | Financial F         | ïlter        |                | >                         |
|--------------|----------------------|----------------|-----------------|----------------------|-----------------|------------|-----------|---------------------|--------------|----------------|---------------------------|
| Email Member |                      | 2023           | ~               | Select Age Grou      | up 🔻 Se         | lect Membe | erType 👻  | Active  All Assig   | Q Search I   | Member Name    | ₿<br>es ▼                 |
| Member Na    | ame 🗢 🛛 First Name 🕇 | 🗧 Last Name 🖨  | Assigned Gender | Gender Identity      | Birthdate 🗢     | Season     | Age Group | Organisation        | Mobile       | Email 🗢        | Pro                       |
| Alex Barto   | n Alex               | Barton         | Male            | Male                 | 25/07/2018      | 2023       |           | GameDay<br>Club     | +61400100200 | alex@email.com | Gar<br>Clul<br>Mer<br>Fee |
| Brad Garne   | tt Brad              | Garnett        | Male            | Prefer not to<br>say | 06/07/2006      | 2023       | Under 17  | GameDay<br>Club     | +61400100200 | brad@email.com | Gar<br>Clui<br>Mer<br>Fee |
| Jim Phillip  | s Jim                | Phillips       | Male            | Male                 | 29/07/2008      | 2023       | Under 15  | GameDay<br>Training | +61400100200 | jim@email.com  |                           |
| Tim Ander    | son Tim              | Anderson       | Male            | Male                 | 20/01/1994      | 2023       |           | GameDay<br>Training | +61400100200 | tim@email.com  | Fee                       |

4. Refine this further by using the **SELECT AGE GROUP** filter to show only members that have been allocated to a specific Age Group within the selected Season

| Members Lis | st By Product         | Add-on Pr        | oducts By       | Member Type                   | By Organisation                | By Season       | Financ          | al Filter            |                     | >            |
|-------------|-----------------------|------------------|-----------------|-------------------------------|--------------------------------|-----------------|-----------------|----------------------|---------------------|--------------|
| Email Memb  | er                    |                  | 2023            | ✓ Select Age Gro<br>Select Pr | up 🔻 Select                    | MemberType 🔻    | Active          | Q Se ssigned Genders | earch Member Nam    | e 🚯          |
| Men         | nber Name 🗢 🛛 First N | ame 💠 🛛 Last Nan | ne 🗢 Assigned G | ender Gender Identity         | Birthdate 💠 Se                 | ason Age Group  | Organisat       | ion Mobile           | Email 🗢             | Pro          |
| Alex        | Barton Alex           | Barton           | Male            | Male                          | 25/07/2018 20                  | 23              | GameDay<br>Club | +61400100            | 0200 alex@emai      | I.com<br>Fee |
| Member      | 'S Help               |                  |                 |                               |                                |                 |                 |                      |                     |              |
| Membe       | rs List By F          | Product          | Add-on Product  | ts By Memb                    | er Type – I                    | By Organisation | В               | y Season             | Financial F         | ilter        |
| Email I     | Member 2023           | ,                | Under 15        | ▼ Se                          | lect MemberType                | - Active        | •               | Q Search N           | 1ember Name         | •            |
|             |                       |                  | Sele            | ct Product 👻                  | Select Organisa                | ation 🔻 All     | Assigned        | Genders 🔻            | All Gender Ide      | entities 🔻   |
|             | Member Name 🜲         | First Name 🌲     | Last Name 🜲     | Assigned Gender               | Gender Identity                | Birthdate 🖨     | Season          | Age Group            | Organisation        | Mobile       |
|             | April Jones           | April            | Jones           | Female                        | Non-<br>binary/gender<br>fluid | 09/04/2008      | 2023            | Under 15             | GameDay<br>Training | +61400100    |
|             | Tommy Fyfe            | Tommy            | Fyfe            | Male                          | Male                           | 13/07/2011      | 2023            | Under 15             | GameDay<br>Training | +61400100    |
|             | Vanessa Curry         | Vanessa          | Curry           | Male                          | Male                           | 01/07/2010      | 2023            | Under 15             | GameDay<br>Club     | +614/00100   |

5. You also have the option to export this list to an Excel file using the **EXPORT CSV** button at the bottom of the member list

-

|               |                     | April Jones   | April | Jones   | Female | Non-<br>binary/gender<br>fluid | 09/04/2008 | 2023 | Under 15 | GameDay<br>Club     | +61400100               |
|---------------|---------------------|---------------|-------|---------|--------|--------------------------------|------------|------|----------|---------------------|-------------------------|
|               |                     | James Hackett | James | Hackett | Male   | Male                           | 04/02/2009 | 2023 | Under 15 | GameDay<br>Training | +61400100               |
|               |                     |               |       |         |        |                                |            |      |          |                     | $\langle \cdot \rangle$ |
| ∢<br>Sh<br>Sh | now 25<br>Iowing ro | ws 1-21 of 21 |       |         | K      |                                |            |      |          | E>                  | xport CSV 🛓             |

Refining your member lists this way also allows you to send an email based on the filter you've selected, allowing more flexibility and customisation in the member communication feature.

To filter a member report by a specific Season or Age Group:

1. In the left-hand menu, click **REPORTS** 

| Ģ   | SAMEDAY              |   |
|-----|----------------------|---|
|     | Dashboard            |   |
| 0   | My Organisation      | • |
| \$  | Finances             | • |
| 228 | Members              | • |
|     | Membership Forms     | • |
|     | Products & Questions |   |
| ₹Ì÷ | Promotions           |   |
|     | Events               | • |
| Ø   | Reports              |   |
|     |                      |   |
|     |                      |   |
|     |                      |   |

2. Click the **TABULAR REPORTS** tab

| ports Help                        |             |
|-----------------------------------|-------------|
| Tabular Reports Report Dashboards |             |
| Report Name                       | Action(s)   |
| Financial Transactions Dashboard  | View Report |
| Settlement Summary Dashboard      | View Report |
| Question Data Dashboard           | View Report |
| Membership Dashboard              | View Report |

## 3. Find the Advanced Member Report, then click VIEW REPORT

| Tabular Reports       | Report Dashboards       |             |
|-----------------------|-------------------------|-------------|
| Report Name           |                         | Action(s)   |
| Transaction Report (  | Full Details)           | View Report |
| Event Participant Tra | ansaction Report        | View Report |
| Organisation Detail R | Report                  | View Report |
| Advanced Clearance    | Report - Transferred In | View Report |
| Event Detail Report   |                         | View Report |
| Advanced Member R     | eport                   | View Report |
| Rosterfy Import - Ba  | sic Export Report       | View Report |

4. Click anywhere on the report table to bring up the right-hand filter panel

|                |                  |            |                |                   |                      |                 |                         |                | ੁ <b>Filters</b>       |        | *          |
|----------------|------------------|------------|----------------|-------------------|----------------------|-----------------|-------------------------|----------------|------------------------|--------|------------|
| ational Number | Member ID        | First Name | Last Name      | DOB               | Proof of Age Sighted | Assigned Gender | Gender Identity         | Different Iden | ् Search               |        |            |
|                |                  |            |                |                   |                      |                 | ,                       |                |                        |        |            |
|                |                  | gate       | Jones          | 01 July 1998      |                      | Male            |                         |                |                        |        |            |
|                | 2022000083       | George     | Martin         | 09 November 1994  |                      | Male            | Male                    |                | Files and this strend  |        |            |
|                | National081078ID | Jorge      | Hadjitlemachou | 08 May 1969       |                      | Male            |                         |                | Filters on this visual |        |            |
|                |                  | Kelly      | Maxwell        | 01 March 2003     |                      | Male            | -                       |                |                        |        |            |
|                | 2022000036       | Child      | Iwo            | 01 January 2009   |                      | Female          | Female                  |                | ago group pama         | $\sim$ |            |
|                | 2022000037       | Unarlotte  | Marks          | UT January 2005   |                      | Female          | Prefer not to say       |                | age_group_name         | ~      | $\leq$     |
|                | 2022000038       | Child      | Iwo            | 01 January 2011   |                      | Female          | Female                  |                | is (All)               |        |            |
|                | 2022000039       | Dorian     | Shore          | 01 January 2010   |                      | Male            | Male                    |                |                        |        |            |
|                | 2022000069       | April      | Jones          | 09 April 2008     |                      | Female          | Non-binary/gender fluid |                |                        |        |            |
|                | 2022000077       | Transfer   | testing        | 13 January 1994   |                      | Male            | Male                    |                | gender identity        | $\sim$ |            |
|                | 2022000085       | Demo       | Une            | 11 October 2005   |                      | Male            | Male                    |                | gender_identity        |        | ~          |
|                | 2022000086       | Lucas      | Halloway       | 13 October 2004   |                      | Male            | Male                    |                | is (All)               |        |            |
|                | 2022000090       | Emma       | Jones          | 01 July 2014      | -                    | Female          | Female                  |                |                        |        |            |
|                | 2022000132       | Ryan       | Fisk           | 29 July 1994      | True                 | Male            | Male                    |                |                        |        |            |
|                | 2022000152       | Rory       | Stewart        | 01 July 1994      |                      | Male            | Male                    |                | season_name            | $\sim$ | Q          |
|                | National081010ID | Status     | test           | 29 July 1994      |                      | Male            | Male                    |                | ic (All)               |        |            |
|                | National0810111D | Status     | testing        | 29 July 1994      |                      | Male            | Male                    |                | IS (AII)               |        |            |
|                | 2022000055       | John       | Doe            | 01 September 2004 |                      | Male            |                         |                |                        |        |            |
|                | 2022000056       | Rory       | Stewart        | 23 September 1994 |                      | Male            | Male                    |                | 100 11                 |        | ~          |
|                | 2022000077       | Todd       | Weller         | 13 January 1994   |                      | Male            | Male                    |                | orgtypel2finstatus_c   | $\sim$ | $\leq$     |
|                | 2022000085       | Damian     | Prine          | 01 October 2012   |                      | Male            | Male                    |                | is (All)               |        |            |
|                | National081010ID | Sean       | Johns          | 29 July 1994      |                      | Male            | Male                    |                | 13 (7 11)              |        |            |
|                | National081011ID | Shane      | Graham         | 29 July 1994      |                      | Male            | Male                    |                |                        |        |            |
|                | 2022000008       | Vanessa    | Curry          | 01 July 2010      |                      | Male            | Male                    |                | Organisation           | $\sim$ |            |
|                | 2022000008       | Vanessa    | Curry          | 01 July 2010      |                      | Male            | Male                    |                | Organisation           | 2      | X          |
|                | 2022000009       | Alex       | Barton         | 25 July 2018      | True                 | Male            | Male                    |                | is (All)               |        |            |
|                | 2022000009       | Alex       | Barton         | 25 July 2018      | True                 | Male            | Male                    |                |                        |        |            |
|                | 2022000009       | Alex       | Barton         | 25 July 2018      | True                 | Male            | Male                    |                |                        |        |            |
|                | 2022000010       | Zack       | Upton          | 10 July 2008      | True                 | Male            | Male                    |                | Age Group              | $\sim$ | $\Diamond$ |
|                | 2022000010       | Zack       | Upton          | 10 July 2008      | True                 | Male            | Male                    |                |                        |        |            |
|                | 2022000011       | Tommy      | Fyfe           | 13 July 2011      |                      | Male            | Male                    |                | IS (AII)               |        |            |
|                | 2022000011       | Tommy      | Fyfe           | 13 July 2011      |                      | Male            | Male                    |                |                        |        |            |
|                | 2022000012       | Max        | Traegar        | 10 July 2008      |                      | Male            | Male                    |                |                        |        |            |
|                | 2022000012       | Max        | Trangar        | 10 July 2009      |                      | Malo            | Mala                    |                | Accigned Conder        | $\sim$ | $\cap$     |

## 5. Use the arrow to expand the **SEASON NAME** and/or **AGE GROUP** filter options

|                |                  |            |                |                   |                      |                 | _                       |                | <b>∓</b> Filters       | *                                                                                                    |
|----------------|------------------|------------|----------------|-------------------|----------------------|-----------------|-------------------------|----------------|------------------------|----------------------------------------------------------------------------------------------------|
| ational Number | Member ID        | First Name | Last Name      | DOB               | Proof of Age Sighted | Assigned Gender | Gender Identity         | Different Iden | Q Search               |                                                                                                    |
|                |                  | gate       | Jones          | 01 July 1998      |                      | Male            |                         |                |                        |                                                                                                    |
|                | 2022000083       | George     | Martin         | 09 November 1994  |                      | Male            | Male                    |                |                        |                                                                                                    |
|                | National081078ID | Jorge      | Hadjitlemachou | 08 May 1969       |                      | Male            |                         |                | Filters on this visual |                                                                                                    |
|                |                  | Kelly      | Maxwell        | 01 March 2003     |                      | Male            |                         |                |                        |                                                                                                    |
|                | 2022000036       | Child      | Two            | 01 January 2009   |                      | Female          | Female                  |                |                        | ~                                                                                                    |
|                | 2022000037       | Charlotte  | Marks          | 01 January 2005   |                      | Female          | Prefer not to say       |                | age_group_name         | $\vee \otimes$                                                                                                    |
|                | 2022000038       | Child      | Two            | 01 January 2011   |                      | Female          | Female                  |                | is (All)               |                                                                                                    |
|                | 2022000039       | Dorian     | Shore          | 01 January 2010   |                      | Male            | Male                    |                | 13 (All)               |                                                                                                    |
|                | 2022000069       | April      | Jones          | 09 April 2008     |                      | Female          | Non-binary/gender fluid |                |                        |                                                                                                    |
|                | 2022000077       | Transfer   | testing        | 13 January 1994   |                      | Male            | Male                    |                | gondor identity        | V D                                                                                                    |
|                | 2022000085       | Demo       | One            | 11 October 2005   |                      | Male            | Male                    |                | gender_identity        | - 🛛                                                                                                    |
|                | 2022000086       | Lucas      | Halloway       | 13 October 2004   |                      | Male            | Male                    |                | is (All)               |                                                                                                    |
|                | 2022000090       | Emma       | Jones          | 01 July 2014      |                      | Female          | Female                  |                |                        |                                                                                                    |
|                | 2022000132       | Ryan       | Fisk           | 29 July 1994      | True                 | Male            | Male                    |                |                        |                                                                                                    |
|                | 2022000152       | Rory       | Stewart        | 01 July 1994      |                      | Male            | Male                    |                | season name            | $\vee$                                                                                                    |
|                | National081010ID | Status     | test           | 29 July 1994      |                      | Male            | Male                    |                |                        |                                                                                                    |
|                | National081011ID | Status     | testing        | 29 July 1994      |                      | Male            | Male                    |                | IS (AII)               |                                                                                                    |
|                | 2022000055       | John       | Doe            | 01 September 2004 |                      | Male            |                         |                |                        |                                                                                                    |
|                | 2022000056       | Rory       | Stewart        | 23 September 1994 |                      | Male            | Male                    |                | 100 11                 |                                                                                                    |
|                | 2022000077       | Todd       | Weller         | 13 January 1994   |                      | Male            | Male                    |                | orgtypel2finstatus_c   | $\checkmark \qquad \qquad \qquad \qquad \qquad \qquad \qquad \qquad \qquad \qquad \qquad \qquad \qquad \qquad \qquad \qquad \qquad \qquad \qquad$ |
|                | 2022000085       | Damian     | Prine          | 01 October 2012   |                      | Male            | Male                    |                | is (All)               |                                                                                                    |
|                | National081010ID | Sean       | Johns          | 29 July 1994      |                      | Male            | Male                    |                |                        |                                                                                                    |
|                | National081011ID | Shane      | Graham         | 29 July 1994      |                      | Male            | Male                    |                |                        |                                                                                                    |
|                | 2022000008       | Vanessa    | Curry          | 01 July 2010      |                      | Male            | Male                    |                | Organisation           | V O                                                                                                    |
|                | 2022000008       | Vanessa    | Curry          | 01 July 2010      | -                    | Male            | Male                    |                | Giganisation           | X                                                                                                    |
|                | 2022000009       | Alex       | Barton         | 25 July 2018      | True                 | Male            | Male                    |                | is (All)               |                                                                                                    |
|                | 2022000009       | Alex       | Barton         | 25 July 2018      | irue -               | Male            | Male                    |                |                        |                                                                                                    |
|                | 2022000009       | Alex       | Barton         | 25 July 2018      | True                 | Male            | Male                    |                |                        |                                                                                                    |
|                | 2022000010       | Zack       | Upton          | 10 July 2008      | True                 | Male            | Male                    |                | Age Group              | $\vee$                                                                                                    |
|                | 2022000010       | Zack       | Upton          | 10 July 2008      | True                 | Male            | Male                    |                | ic (All)               |                                                                                                    |
|                | 2022000011       | Tommy      | Fyre .         | 13 July 2011      |                      | Male            | Male                    |                | IS (AII)               |                                                                                                    |
|                | 2022000011       | Tommy      | Fyre           | 13 July 2011      |                      | Male            | Male                    |                |                        |                                                                                                    |
|                | 2022000012       | Max        | Iraegar        | 10 July 2008      |                      | Male            | Male                    |                | Assistant Court        |                                                                                                    |
|                | 2022000012       | I Max      | iraeqar        | 10 July 2008      |                      | Mare            | Male                    |                | Assigned Gender        | $\vee \otimes$                                                                                                    |

6. Use the checkbox to select the relevant Season/Age Group

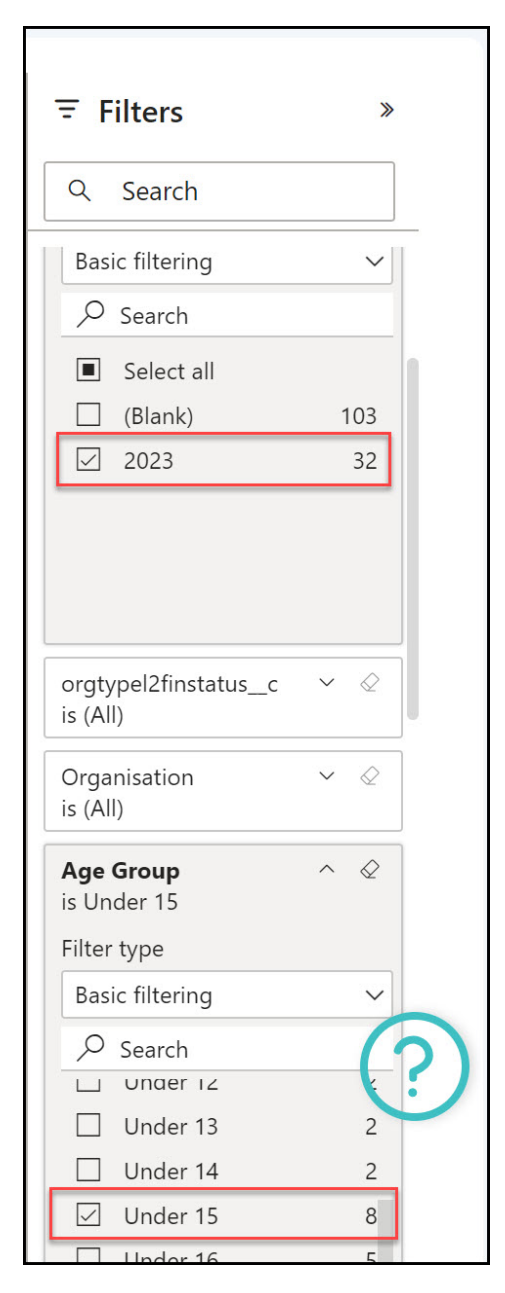

Your report results will then be filtered to the relevant parameters

|                                                                                             |                                                                                                    |                                                                                        |                                                                                      |                                                              |                                                                                              |                                  |                      |           | <b>〒</b> Filters                                             | *                                       |
|---------------------------------------------------------------------------------------------|----------------------------------------------------------------------------------------------------|----------------------------------------------------------------------------------------|--------------------------------------------------------------------------------------|--------------------------------------------------------------|----------------------------------------------------------------------------------------------|----------------------------------|----------------------|-----------|--------------------------------------------------------------|-----------------------------------------|
| ile                                                                                         | Organisation                                                                                                    | Member Status                                                                          | Member Types                                                                         | Season                                                       | Age Group                                                                                    | Org Type Level1 Financial Status | Org Type Level1 Star | + 67 ···· | Q Search                                                     |                                         |
| 0100200<br>00100200<br>00100200<br>00100200<br>00100200<br>00100200<br>00100200<br>00100200 | Barwon Sports Academy<br>GameDay Club<br>GameDay Club<br>GameDay Club<br>GameDay Club<br>GameDay Club<br>GameDay Club<br>GameDay Club<br>GameDay Club | Active<br>Active<br>Active<br>Active<br>Active<br>Active<br>Active<br>Active<br>Active | Player<br>Player<br>Under 15<br>Player<br>Under 15<br>Player<br>Under 15<br>Under 15 | 2023<br>2023<br>2023<br>2023<br>2023<br>2023<br>2023<br>2023 | Under 15<br>Under 15<br>Under 15<br>Under 15<br>Under 15<br>Under 15<br>Under 15<br>Under 15 |                                  |                      |           | Basic filtering<br>Search<br>Select all<br>(Blank)<br>2023   | 103<br>32                               |
|                                                                                             |                                                                                                    |                                                                                        |                                                                                      |                                                              |                                                                                              |                                  |                      |           | orgtypel2finstatus_c<br>is (All)<br>Organisation<br>is (All) | <ul><li>&lt; Q</li><li>&lt; Q</li></ul> |
|                                                                                             |                                                                                                    |                                                                                        |                                                                                      | -                                                            |                                                                                              |                                  |                      |           | Age Group<br>is Under 15<br>Filter type<br>Basic filtering   | ^ «                                     |
|                                                                                             |                                                                                                    |                                                                                        |                                                                                      |                                                              |                                                                                              |                                  |                      |           | Under 12<br>Under 13<br>Under 14<br>Under 15                 | 2 2 8 5                                 |

## **Related Articles**